## **C**28

# Configuración de correo electrónico en Android

#### **Aplicación: Microsoft Outlook**

Podrá configurar su cuenta **@bariloche.com.ar** en la aplicación móvil de **Outlook** (recomendado para obtener la mejor compatibilidad con todas las funcionalidades de la plataforma):

1. Instale la aplicación Microsoft Outlook desde Google Play Store y, a continuación, ábrala.

Pulse Comenzar si es la primera vez.

2. Si tiene alguna otra cuenta de Microsoft configurada en su dispositivo (Hotmail, Outlook, OneDrive) esta aplicación la detectará y le sugerirá agregarla. Destilde las cuentas propuestas y pulse **Omitir.** 

3. Escriba su dirección de correo electrónico completa (Ej: usuario@bariloche.com.ar) y después pulse Continuar.

4. Escriba la contraseña de su cuenta de correo y pulse Iniciar sesión.

5. Luego, le preguntará si **"¿Le gustaría agregar otra cuenta?"**. Presione la opción **Tal vez más tarde** para concluir la configuración de la cuenta en su dispositivo. Se mostrará una serie de ventanas de ejemplo sobre la aplicación, las cuales podrá **Omitir** o visualizarlas desplazándose hacia la derecha (en la última presione el **tilde** debajo).

#### Aplicación: Gmail

Si desea utilizar su cuenta @bariloche.com.ar en la aplicación móvil Gmail siga los siguientes pasos:

1. Abra la aplicación de Gmail. Pulse el icono de menú en la esquina superior izquierda > **Ajustes** (al final del listado de carpetas).

[Si Ud. ya tiene configurada su cuenta @bariloche.com.ar en esta aplicación, primero elimine la configuración actual:

- Presione los "tres puntos" ubicados en el ángulo superior derecho y elija Administrar cuentas.

- Seleccione la cuenta @bariloche.com.ar y presione Eliminar cuenta]

3. Presione Añadir cuenta > Exchange y Office 365.

2. Introduzca la dirección de correo electrónico completa (Ej: *usuario@bariloche.com.ar*) y pulse Siguiente.

4. Escriba la contraseña de su cuenta de correo y pulse Iniciar sesión.

5. Tilde el cuadro **Consentimiento en nombre de la organización** para aceptar los permisos solicitados. Presione **Aceptar** para continuar.

Gmail solicitará aprobar permisos de acceso. Presione Revisar Permisos y en la siguiente ventana Activar.
También le solicitará el acceso al calendario, presione Permitir. Finalmente su cuenta estará configurada. Presione Listo.

**Nota:** Si tiene más de una cuenta configurada en la aplicación, puede alternar la visualización de las mismas presionando el ícono de perfil ubicado en el ángulo superior derecho y eligiendo posteriormente la que desee.

### CE3

#### Aplicación: Correo electrónico de Samsung

Si desea utilizar su cuenta **@bariloche.com.ar** en la aplicación móvil **Correo electrónico** de Samsung siga los siguientes pasos:

1. En su dispositivo, vaya a Configuración, Nube y cuentas, Cuentas.

[**Si Ud. ya tiene configurada su cuenta @bariloche.com.ar en el dispositivo**, primero **elimine** la configuración actual: - Seleccione la cuenta **@bariloche.com.ar** y presione **Eliminar cuenta**]

2. Elija la opción Añadir cuenta. Presione Correo electrónico y luego la opción Office365.

3. Introduzca la dirección de correo electrónico completa (Ej: *usuario@bariloche.com.ar*) y pulse Siguiente.

4. Escriba la contraseña de su cuenta de correo y pulse Iniciar sesión.

5. Le requerirá realizar ajustes de seguridad, presione Aplicar para continuar.

6. En la siguiente ventana tendrá las opciones de sincronización, donde las opciones importantes a tener en cuenta son:

 - Período sincronización email: elija la opción deseada de la cantidad de días hacia atrás que se sincronizarán los correos a su dispositivo (tenga en cuenta la cantidad de correos que tenga en el servidor y la capacidad de almacenamiento de su móvil).

- Período sincronización correo: se recomienda elegir Automático (cuando se reciba).

- **Sincronizar contactos/Sincronizar calendarios/Sincronizar tareas:** si no desea que los contactos/calendarios/tareas cargados en su cuenta Bariloche.com.ar sean sincronizados y agregados en su dispositivo deshabilite estas opciones.

Presione Hecho para finalizar.

7. Se le solicitará aprobar permisos de acceso de la aplicación sobre su teléfono. Presione Activar.

8. Por último, se le pedirá que confirme el **Nombre de cuenta**. Este campo se completará automáticamente con su dirección de correo, pero puede ser modificado a su gusto (esta información es meramente identificativa para el dispositivo).